## Como sair o CEST e NCM no cupom fiscal

Configurando CEST e NCM

CEST e NCM no cupom fiscal

## Como configurar para sair o CEST e NCM no cupom fiscal

Para sair é necessário realizar uma configuração.

1- No menu principal clique em "Configurações e Cadastros"

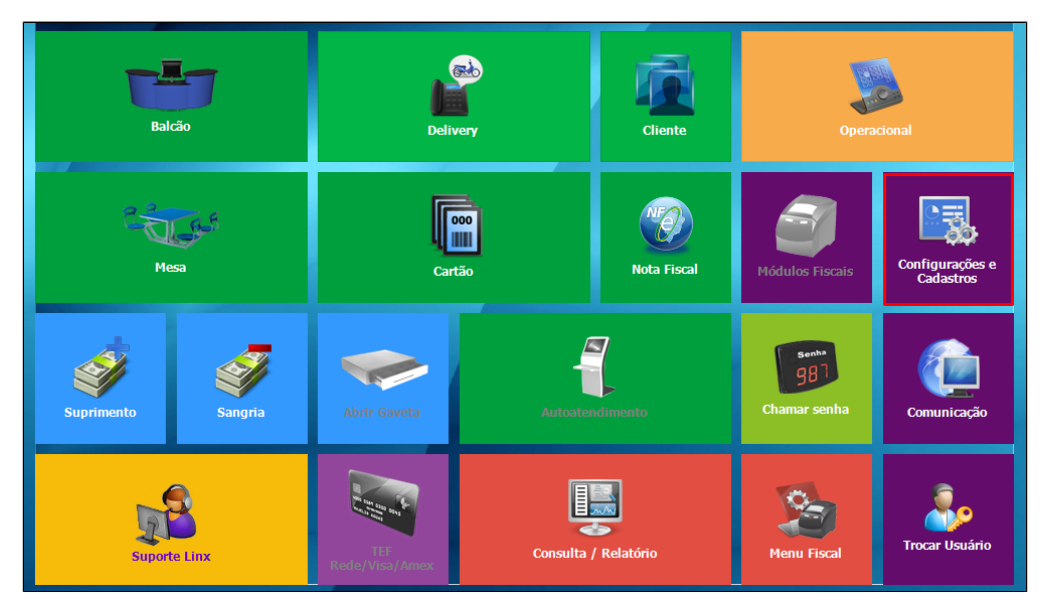

2 - No menu 01 - Configuração Geral

| $ \begin{array}{c c c c c c } \hline \begin{tince} \begin{tince} ti$ | CONFIGURAÇÕES e CADASTROS             |                                  |                                                 |                                             |                                   |                                                        |                 |  |
|----------------------------------------------------------------------------------------------------|---------------------------------------|----------------------------------|-------------------------------------------------|---------------------------------------------|-----------------------------------|--------------------------------------------------------|-----------------|--|
| $ \begin{array}{c} \label{eq:alpha} \begin{tabular}{ c c c c c } \hline \begin{tabular}{ c c c c c c } \hline \begin{tabular}{ c c c c c c c } \hline \begin{tabular}{ c c c c c c c c c c c c c c c c c c c$                                                                                                    | LOJA                                  |                                  | PRODUTOS                                        |                                             | VENDA                             | DELIVERY                                               | INTEGRAÇÃO      |  |
| Participation Painel de<br>senha Painel de<br>senha Painel de<br>fiscal dos<br>produtos Painel de<br>produtos Painel de<br>produtos Painel de<br>senha Painel de<br>senha DIVERSOS   03 PDV 09 Localidade 15 configuração<br>produtos 21 configuração<br>produtos 27 Desconto 33 Taxa de<br>entrega Região para<br>Painel de<br>entrega Região para<br>Painel de<br>Painel de<br>Painel de<br>Painel de<br>Painel de<br>entrega Região para<br>Painel de<br>Painel de<br>Painela                                                                                                    | 01 <sup>Configuração</sup><br>Geral   | 07 Portaria                      | 13 Produtos                                     | Assistente<br>19 configuração<br>de produto | 25 <mark>Setor de</mark><br>venda | 31 Setor Delivery                                      | 37 Glory Cash   |  |
| Normalization Normalization Normalization Normalization Normalization Normalization Normalization Normalization   03 PDV 09 Localidade 15 configuração<br>produto 21 de Grupos de<br>produtos 27 Desconto 33 Taxa de<br>entrega Região para<br>para de<br>entrega 39 Exclusão de<br>Movimento   04 Finalizadores 10 Clientes 16 configuração<br>produtos 20 Venda<br>Portinetada 28 Justificativas 34 Venda<br>Delivery 30 Configuração<br>Delivery 30 Configuração<br>Portinetada   05 Mesas /<br>05 Cartões 11 Convênio 17 Observações Notescaso<br>Portinetada ACESSO INTEGRAÇÃO   06 Intervalo de<br>validos 12 Transportador 18 produto 14 Relatórios,<br>KDS 30 Usuários 36 Configuração<br>Delivery Fabilitado.<br>Clique para<br>desabilitado.                                                                                                    | 02 Loja                               | 08 <sup>Painel de</sup><br>senha | Configuração<br>14 Fiscal dos<br>Produtos       | 20 Grupos de<br>produtos                    | 26 Tipo de venda                  | 32 Taxas de<br>entrega                                 | DIVERSOS        |  |
| Notification Product Product<                                                                                                    | 03 pdv                                | 09 Localidade                    | Configuração<br>15 de valor de                  | Configuração<br>21 de Grupos de<br>produtos | 27 Desconto                       | Região para<br>33 Taxa de<br>entrega                   | 30 Exclusão de  |  |
| No No No No   05 Mesaš /<br>Cartões 11 Convênio 17 Observações 23 por<br>composição 29 Funcionários e<br>KDS 35 Habilitado.<br>Clique para<br>venda 18 produto<br>indisponível<br>venda   06 Intervalo de<br>válidos 12 Transportador 18 produto<br>indisponível<br>venda 24 funciossoras<br>KDS 30 Usuários 36 Configuração<br>de sabilitá-lo.                                                                                                    | 04 Finalizadores                      | 10 Clientes                      | 16 Configuração<br>de Produtos                  | 22 Venda<br>Orientada                       | 28 Justificativas                 | Tempo da<br>34 Venda<br>Delivery                       | 40 Configuração |  |
| 05 Mesas /<br>Cartões 11 convênio 17 observações Por<br>indisponível<br>por tipo de<br>validos Produto<br>IMPRESSÕEs e<br>KDS Puncionários e<br>Cargos 35 TEF<br>Babilitado.<br>Cargos   06 Intervalo de<br>validos 12 Transportador 18 produto<br>indisponível<br>por tipo de<br>venda 24 Relatórios,<br>KDS 30 Usuários 36 Configuração<br>de Balança                                                                                                    |                                       |                                  |                                                 | Configuração<br>22 de restrição             | ACESSO                            | INTEGRAÇÃO                                             | Degust          |  |
| Intervalo de<br>06 cartões<br>válidos12 TransportadorProduto<br>indisponível<br>por tipo de<br>vendaRelatórios,<br>24 Impressoras e<br>KDS30 Usuários36 Configuração<br>de Balança                                                                                                    | 05 Mesas /<br>Cartões                 | 11 Convênio                      | 17 Observações                                  | por<br>composição<br>IMPRESSÕES e<br>KDS    | 29 Funcionários e<br>Cargos       | TEF<br>35 Habilitado.<br>Clique para<br>desabilitá-lo. |                 |  |
|                                                                                                    | Intervalo de<br>06 cartões<br>válidos | 12 Transportador                 | Produto<br>indisponível<br>por tipo de<br>venda | Relatórios,<br>24 Impressoras e<br>KDS      | 30 Usuários                       | 36 Configuração<br>de Balança                          |                 |  |
|                                                                                                    |                                       |                                  |                                                 |                                             |                                   |                                                        | Menu Fisca      |  |

3 - Na aba "Geral"- "Configuração 4", marque a opção "Imprimir CEST/NCM na descrição do produto no cupom fiscal" e logo após "Salvar"

| CON                                                                                                    | IGURAÇÃO GERAL - Frq:240  Loja Site: 5   Nome: SUP LOJA                                                                                                    | 05 (LUCAS GAVALDAO) 🛛 🔀                                                                                                    |
|----------------------------------------------------------------------------------------------------|----------------------------------------------------------------------------------------------------|----------------------------------------------------------------------------------------------------|
| Localizar pela descrição da configuração:<br>Buscar                                                                                                    | uração 4                                                                                                    |                                                                                                    |
| Y - Geral     - Configuração 1     - Configuração 2     - Configuração 3     - Configuração 4     - Configuração 5     - Configuração 6     > - Caixa     > NFC-e/S@T     - NF-e     - Cabeçalho & Rodapé Cupom     > Tipos de Venda     - [Venda]-Layout     - [Venda]-Modo Touch Screen     - [Venda]-Modo Touch Screen     - [Venda]-Modo Touch Screen     - [Venda]-Códigos Venda Site     - KDS - Kitchen Display System     - TEF     - Carteiras Digitais     > Integração de Pedidos     - Programas de Fidelidade     - Programas de Exportações PDV     - Combinação     - Consumo de Funcionário     - Consumo de Funcionário     - Comunicador     - Segurança     - Sintegra     - PAF     - Log | Desconto     Trabalhar com seleção de desconto pré-cadastrado     Permitir apenas desconto pré-cadastrado     Gerenciador de Impressão     Trabalhar com aplicativo gerenciador para impressão de produção     Backup Degust PDV     Fazer backup automático após a Atualização Diária     Realizar cópia de segurança do backup automático.     Caminho para cópia do backup     Performance Banco de dados:     Refatorar índices do BD a cada 15 dias no fechamento de caixa     Bloquear a venda de adicionais avulsos     Grupo   [F2]     Lançar os produtos de referência da Venda Orientada automaticamente | ☐ Trabalhar com restrição de produto por horário     ☑ Imprimir CEST / NCM na descrição do produto no cupom fiscal     Módulos de Venda     ○ Venda Balcão   ○ Venda Delivery     ○ Venda Balcão   ○ Venda Delivery     ○ Venda Cartão   ○ Autoatendimento     Bloquear venda por falta de Sangria   ○     ○ Alertar o usuário quando ultrapassar o valor de   ○     ○ 300,00   ○     ○ Considerar o valor do fundo de caixa     Produtos em espera - [Vd. Cartão e Vd. Mesa]     □ Listar produtos em espera na comanda de produção     Status default de inclusão de produtos no momento da venda     Produção   ✓ |
| Salvar [F5]<br>Selecione um finalizador. O sistema irá sucerir e                                                                                                    | ste finalizador na finalização de venda.                                                                                                    | ortar Config. 🧳 Fechar [F7]                                                                                                    |

4 - Na descrição do produto irá informar o número do CEST/NCM

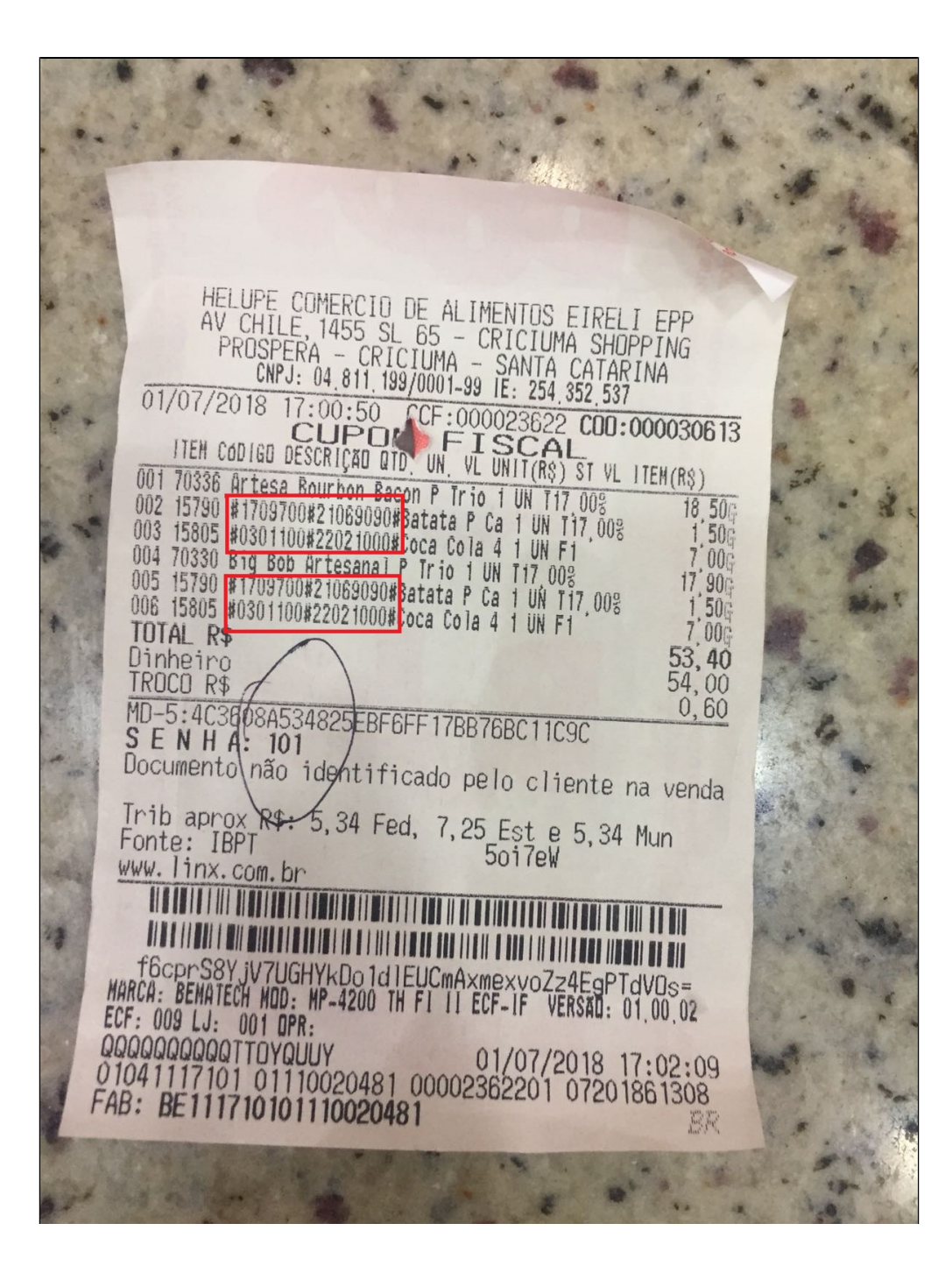

Stá com alguma dúvida?

Consulte todos nossos guias na busca de nossa página principal clicando aqui.